## Add a linked staff

1. From the wizard « Create New Score », add a new instrument, for example, Acoustic Guitar

| Common instruments             |                  | Portées      | <sup>i</sup> Clef | Link. Staff type |   |
|--------------------------------|------------------|--------------|-------------------|------------------|---|
| >-Woodwind                     |                  | ✓ Acoustic C | Guitar            |                  |   |
| > Free Reed                    | Ajouter          | Staff 1      | Treble clef 8     | Standard         | V |
| >- Brass                       | Supprimer        |              |                   |                  |   |
| Pitched Percussion             |                  |              |                   |                  |   |
| Unpitched Percussion           |                  |              |                   |                  |   |
| > Vocals                       |                  | -            |                   |                  |   |
| > Keyboards                    | Monter           |              |                   |                  |   |
| Plucked Strings                | Descendre        |              |                   |                  |   |
| Banjo                          |                  |              |                   |                  |   |
| - Classical Guitar             |                  |              |                   |                  |   |
| - Classical Guitar [Tablature] | Add Ctaff        | 1            |                   |                  |   |
| Acoustic Guitar                | Add Star         | -            |                   |                  |   |
| Acoustic Guitar [Tablature]    | Add Linked Staff |              |                   |                  |   |
| - Electric Guitar              |                  |              |                   |                  |   |

2. Select Staff  $1 \rightarrow$  become blue

| Common instruments                  |                  | Portées    | Clef           | Eink. | Staff type |   |
|-------------------------------------|------------------|------------|----------------|-------|------------|---|
| > Woodwind                          |                  | Acoustic C | Guitar         |       |            |   |
| > Free Reed                         | Ajouter          | Staff 1    | Treble clef 8. |       | Standard   | v |
| >- Brass                            | Supprimer        |            |                |       | 100        |   |
| > Pitched Percussion                |                  |            |                |       |            |   |
| > Unpitched Percussion              |                  |            |                |       |            |   |
| > Vocals                            |                  |            |                |       |            |   |
| > Keyboards                         | Monter           |            |                |       |            |   |
| <ul> <li>Plucked Strings</li> </ul> | Descendre        |            |                |       |            |   |
| Banjo                               |                  |            |                |       |            |   |
| - Classical Guitar                  |                  |            |                |       |            |   |
| - Classical Guitar [Tablature]      | 1110-55          | 2          |                |       |            |   |
| - Acoustic Guitar                   | Add Staff        |            |                |       |            |   |
| Acoustic Guitar [Tablature]         | Add Linked Staff |            |                |       |            |   |
| - Electric Guitar                   |                  |            |                |       |            |   |

## 3. Click on Add Linked Staff

| <ul> <li>Woodwind</li> <li>Free Reed</li> <li>Brass</li> <li>Pitched Percussion</li> <li>Unpitched Percussion</li> <li>Vocals</li> <li>Keyboards</li> <li>Plucked Strings</li> <li>Banjo</li> <li>Classical Guitar</li> </ul>                                                                                                    | Common instruments                                                                                  | *        |                               | Portées      | <sup>‡</sup> Clef | Link. | Staff type |   |
|----------------------------------------------------------------------------------------------------|----------------------------------------------------------------------------------------------------|----------|-------------------------------|--------------|-------------------|-------|------------|---|
| <ul> <li>Free Reed</li> <li>Brass</li> <li>Pitched Percussion</li> <li>Unpitched Percussion</li> <li>Vocals</li> <li>Keyboards</li> <li>Plucked Strings</li> <li>Banjo</li> <li>Classical Guitar</li> <li>Supprimer</li> <li>Staff 1 Treble clef 8</li> <li>Standard</li> <li>Standard</li> <li>Standard</li> <li>Staff 1 Treble clef 8</li> <li>Standard</li> </ul> | > Woodwind                                                                                          | î.       |                               | - Acoustic ( | Guitar            |       |            |   |
| Brass       Supprimer         Pitched Percussion       Unpitched Percussion         Unpitched Percussion       Monter         Vocals       Monter         Plucked Strings       Descendre         Banjo       Classical Guitar                                                                                                    | >- Free Reed                                                                                        |          | Ajouter                       | Staff 1      | Treble clef 8     | 6)    | Standard   | ~ |
| <ul> <li>Pitched Percussion</li> <li>Unpitched Percussion</li> <li>Vocals</li> <li>Keyboards</li> <li>Plucked Strings</li> <li>Banjo</li> <li>Classical Guitar</li> </ul>                                                                                                    | >- Brass                                                                                            |          | Supprimer                     |              |                   |       |            |   |
| Unpitched Percussion       Vocals       Keyboards       Plucked Strings       Banjo       Classical Guitar                                                                                                    | Pitched Percussion                                                                                  |          |                               |              |                   |       |            |   |
| Vocals Keyboards Plucked Strings Banjo Classical Guitar                                                                                                    | >- Unpitched Percussion                                                                             |          |                               |              |                   |       |            |   |
| Keyboards     Monter       Plucked Strings     Descendre       Banjo     Classical Guitar                                                                                                    | > Vocals                                                                                            |          |                               |              |                   |       |            |   |
| Plucked Strings     Descendre       Banjo     Classical Guitar                                                                                                    | >- Keyboards                                                                                        | U        | Monter                        |              |                   |       |            |   |
| - Banjo<br>- Classical Guitar                                                                                                    | <ul> <li>Plucked Strings</li> </ul>                                                                 |          | Descendre                     |              |                   |       |            |   |
| - Classical Guitar                                                                                                    | — Banjo                                                                                             |          |                               |              |                   |       |            |   |
|                                                                                                    | - Classical Guitar                                                                                  |          |                               |              |                   |       |            |   |
| Classical Guitar [Tablature]                                                                                                    | Classical Guitar [Tablature]                                                                        | 1 7      | Add Ctoff                     | 1            |                   |       |            |   |
| Acoustic Guitar                                                                                                    | - Acoustic Guitar                                                                                   |          | Add Staff                     |              |                   |       |            |   |
| - Acoustic Guitar [Tablature] Add Linked Staff                                                                                                    | Acoustic Guitar [Tablature]                                                                         |          | Add Linked Staff              |              |                   |       |            |   |
| Classical Guitar [Tablature]     Add Staff     Acoustic Guitar                                                                                                    | <ul> <li>Classical Guitar</li> <li>Classical Guitar [Tablature]</li> <li>Acoustic Guitar</li> </ul> |          | Add Staff                     | J            |                   |       |            |   |
| - Acoustic Guitar [Tablature] Add Linked Staff                                                                                                    | - Acoustic Guitar [Tablature]                                                                       |          | Add Linked Staff              |              |                   |       |            |   |
| — Acoustic Guitar [Tablature] — Add Linked Staff                                                                                                    | Acoustic Guitar [Tablature]                                                                         | ~        | Add Linked Staff              |              |                   |       |            |   |
| Add Staff Add Linked Staff Add Linked Staff                                                                                                    | Acoustic Guitar<br>Acoustic Guitar [Tablature]                                                      |          | Add Staff<br>Add Linked Staff |              |                   |       |            |   |
| Acoustic Guitar [Tablature] Add Linked Staff                                                                                                    | Acoustic Guitar [Tablature]                                                                         | Ų        | Add Linked Staff              | Ď            |                   |       |            |   |
| Acoustic Guitar [Tablature] Add Linked Staff                                                                                                    | Acoustic Guitar [Tablature]                                                                         |          | Add Linked Staff              |              |                   |       |            |   |
| Acoustic Guitar                                                                                                    | Acoustic Guitar                                                                                     |          | Add Linkod Staff              |              |                   |       |            |   |
| Classical Guitar [Tablature] Add Staff Add Staff                                                                                                    | - Classical Guitar [Tablature]<br>- Acoustic Guitar                                                 |          | Add Staff                     |              |                   |       |            |   |
| - Classical Guitar [Tablature]                                                                                                    | - Classical Guitar                                                                                  |          |                               |              |                   |       |            |   |
| Classical Guitar                                                                                                    | — Banjo                                                                                             |          |                               |              |                   |       |            |   |
| Classical Guitar                                                                                                    | Plucked Strings                                                                                     |          | Descendre                     |              |                   |       |            |   |
| Banjo     Classical Guitar                                                                                                    | - Plucked Strings                                                                                   |          | Descendre                     |              |                   |       |            |   |
| Plucked Strings     Descendre       Banjo     Classical Guitar                                                                                                    | <ul> <li>Keyboards</li> </ul>                                                                       |          | Monter                        |              |                   |       |            |   |
| Keyboards     Monter       Plucked Strings     Descendre       Banjo     Classical Guitar                                                                                                    | >- Vocals                                                                                           |          |                               |              |                   |       |            |   |
| Vocals     Monter       Keyboards     Descendre       Plucked Strings     Descendre       Banjo     Classical Guitar                                                                                                    | - Unpitched Percussion                                                                              |          |                               |              |                   |       |            |   |
| Unpitched Percussion<br>Vocals<br>Keyboards<br>Plucked Strings<br>Banjo<br>Classical Guitar                                                                                                    | <ul> <li>Pitched Percussion</li> </ul>                                                              |          |                               |              |                   |       |            |   |
| <ul> <li>Pitched Percussion</li> <li>Unpitched Percussion</li> <li>Vocals</li> <li>Keyboards</li> <li>Plucked Strings</li> <li>Banjo</li> <li>Classical Guitar</li> </ul>                                                                                                    | ← Brass                                                                                             |          | Supprimer                     | 0            |                   |       |            |   |
| - Brass<br>- Pitched Percussion<br>- Unpitched Percussion<br>- Vocals<br>- Keyboards<br>- Plucked Strings<br>- Plucked Strings<br>- Banjo<br>- Classical Guitar                                                                                                    | >- Free Reed                                                                                        |          | Ajouter                       | Staff 1      | Treble clef 8     | 51    | Standard   | v |
| <ul> <li>Free Reed</li> <li>Brass</li> <li>Pitched Percussion</li> <li>Unpitched Percussion</li> <li>Vocals</li> <li>Keyboards</li> <li>Plucked Strings</li> <li>Descendre</li> <li>Descendre</li> </ul>                                                                                                    | >- Woodwind                                                                                         | ñ.       |                               | ✓ Acoustic C | Guitar            |       | -          |   |
| <ul> <li>Woodwind</li> <li>Free Reed</li> <li>Brass</li> <li>Pitched Percussion</li> <li>Unpitched Percussion</li> <li>Vocals</li> <li>Keyboards</li> <li>Plucked Strings</li> <li>Banjo</li> <li>Classical Guitar</li> <li>Ajouter</li> <li>Staff 1 Treble clef 8</li> <li>Standard</li> <li>Staff 1 Treble clef 8</li> <li>Standard</li> </ul>                     | Common Instruments                                                                                  | <u> </u> |                               | Portées      | Clef              | Link. | Staff type |   |

4. Result : the new staff is now linked (with the tick )

| Common instruments 🔹 👻       |                  | Portées    | Clef          | Eink. | Staff type |   |
|------------------------------|------------------|------------|---------------|-------|------------|---|
| > Woodwind                   |                  | Acoustic G | Guitar        |       |            |   |
| > Free Reed                  | Ajouter          | Staff 1    | Treble clef 8 |       | Standard   | ~ |
| >- Brass                     | Supprimer        | Staff 1    | Treble clef 8 | ~     | Standard   | ~ |
| > Pitched Percussion         |                  |            |               |       |            |   |
| > Unpitched Percussion       |                  |            |               |       |            |   |
| > Vocals                     | Mantar           | 1          |               |       |            |   |
| > Keyboards                  | Monter           | 2          |               |       |            |   |
| Plucked Strings              | Descendre        |            |               |       |            |   |
| Banjo                        |                  |            |               |       |            |   |
| Classical Guitar             |                  |            |               |       |            |   |
| Classical Guitar [lablature] | Add Staff        | 1          |               |       |            |   |
| Acoustic Guitar              | Add Linkod Staff |            |               |       |            |   |
| Acoustic Guitar [lablature]  | Add Linked Staff |            |               |       |            |   |

5. Via the drop list, choose one type of tablature, for example, Tab. 6-str common

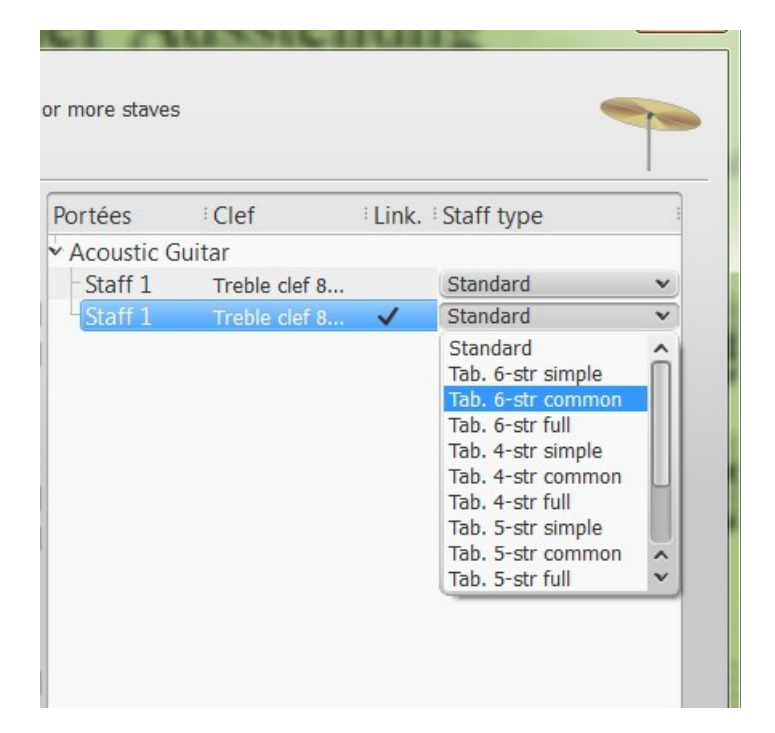

## Result :

| Portées   | Clef           | Link. | Staff type        |   |
|-----------|----------------|-------|-------------------|---|
| Acoustic  | Guitar         |       |                   |   |
| - Staff 1 | Treble clef 8. |       | Standard          | v |
| Staff 1   | Tablature      | ~     | Tab. 6-str common | v |

- 6. Next  $\rightarrow$  Next  $\rightarrow$  Finish
- 7. Result : your new score with two linked staves

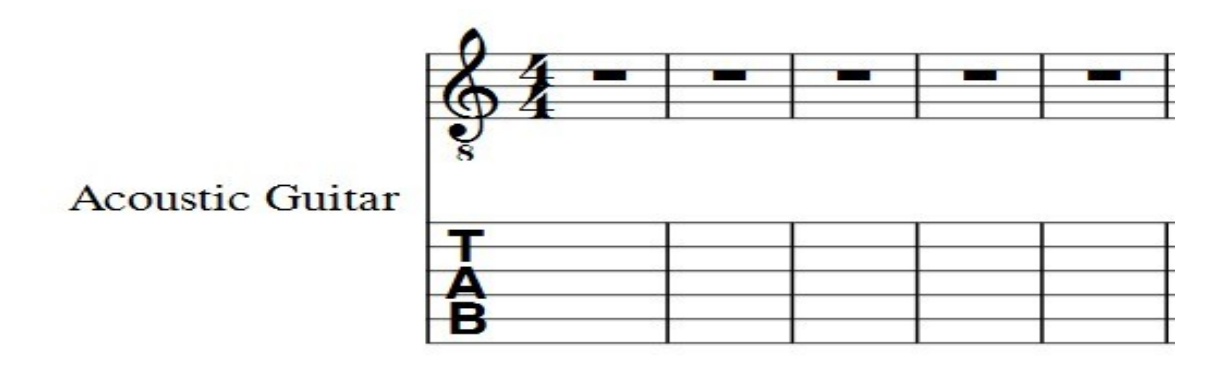

Nota bene: If you want to reverse the order of staves, do it by:

1) at the beginning of the procedure, selecting firstly acoustic guitar [Tab], and then add acoustic guitar .

2) at the end of the creation of the new score, or later if you started enter notes, pressing the "I" key.

It returns you to the wizard  $\rightarrow$  Select Staff 2  $\rightarrow$  Click on "Up"  $\rightarrow$  OK